## 月齢確認システム操作マニュアル

| -の月齢確認システム<br><b>牛の月</b><br>                   |                                      | と畜(予定)年月日を入力してください。<br>牛の個は識別番号の枠内に半角数字で牛の識別番号を入力し、<br>[月齡確認]ボタンを押してくだ<br>と畜(予定)年月日                                    |  |  |
|------------------------------------------------|--------------------------------------|----------------------------------------------------------------------------------------------------|--|--|
|                                                |                                      | 目輪確認結果                                                                                                    |  |  |
| 1件【2                                           |                                      |                                                                                                    |  |  |
| 2件目                                            |                                      |                                                                                                    |  |  |
| 3件目                                            |                                      |                                                                                                    |  |  |
| 4件目                                            |                                      |                                                                                                    |  |  |
| 5件目                                            |                                      |                                                                                                    |  |  |
| 6件目                                            |                                      |                                                                                                    |  |  |
| 7件目                                            |                                      |                                                                                                    |  |  |
| 8件目                                            |                                      |                                                                                                    |  |  |
| 9件目                                            |                                      |                                                                                                    |  |  |
| 10件目                                           |                                      |                                                                                                    |  |  |
| 11件目                                           |                                      |                                                                                                    |  |  |
| 12件目                                           |                                      |                                                                                                    |  |  |
| 13件目                                           |                                      |                                                                                                    |  |  |
| 14件目                                           |                                      |                                                                                                    |  |  |
| 15件目                                           |                                      |                                                                                                    |  |  |
| 16件目                                           |                                      |                                                                                                    |  |  |
| 17件目                                           |                                      |                                                                                                    |  |  |
| 18件目                                           |                                      |                                                                                                    |  |  |
| 19件目                                           |                                      |                                                                                                    |  |  |
| 20件目                                           | 3 <sub>1 =</sub>                     | · · · · · · · · · · · · · · · · · · ·                                                                                  |  |  |
| (注1) このシステムは、<br>の牛の月齢を簡繁<br>綿状脳症検査に(<br>ものです。 | 牛の管理者等からの<br>易に確認するための4<br>系る分別管理等のガ | 届出により記録された情報から、画面に入力した「と畜(予定)年月日」で<br>ちのです。また、牛の月齢は厚生労働省「特定危険部位の管理及び牛海<br>イドライン」の1の(1)月齢の定義をもとに、 <u>こちらの計算式</u> により求めた |  |  |
| (注2)既にと畜または死<br>月齢を表示してい                       | 注した牛については<br>ます。この場合、それ<br>土         | 、入力した「と畜(予定)年月日」に関係なく、と畜又は死亡した日までの<br>いぞれ「と畜時は~」、「死亡時は~」と表示しています。<br>操作マニュアルはこちら                                       |  |  |
| 印刷ボタン(印刷する)                                    | 時は、このボタンを押し。                         | ポップアップページのブラウザの印刷機能を使用してください。)                                                                                         |  |  |

## 1 と畜(予定)年月日は現在の日付を表示します。

と畜(予定)年月日をクリックするとカレンダー画面がポップアップされますので、と畜予定の日を選択して下さい。

|    | ٥  |    |    |    |    |    |
|----|----|----|----|----|----|----|
| Β  | 月  | 火  | 水  | 木  | 金  | ±  |
|    |    |    | 1  | 2  | 3  | 4  |
| 5  | 6  | 7  | 8  | 9  | 10 | 11 |
| 12 | 13 | 14 | 15 | 16 | 17 | 18 |
| 19 | 20 | 21 | 22 | 23 | 24 | 25 |
| 26 | 27 | 28 | 29 | 30 | 31 |    |

- ② 牛個体識別番号の欄に10桁の数字を入力します。牛個体識別番号は最大で20件入力できます。 なお、モデル事業などで個体識別番号が9桁となっている牛が存在しますが、 その場合、9桁の前に0(ゼロ)を付け10桁の番号にして入力して下さい。
- ③ 月 齢 確 認 のボタンをクリックすることで、入力した牛個体識別番号の出生年月日と月齢確認結果が表示されます。

印刷用画面が別ウィンドウで表示されますので、ブラウザの印刷機能で印刷して下さい。

⑤ 月齢の確認後、改めて別の牛個体識別番号を確認する場合は、 クリア のボタンをクリックして下さい。

画面が入力前の状態になりますので、2~3の操作をして下さい。

⑥ 終了する際は 図閉じる のボタンをクリックするか、直接ブラウザを閉じて下さい。